|            | <b>電子工作コース(Arduino 版)概略</b> 2022年6月10日 修正 |                                                                   |                                                                                                    |  |  |
|------------|-------------------------------------------|-------------------------------------------------------------------|----------------------------------------------------------------------------------------------------|--|--|
|            |                                           | 項目                                                                | 学習内容                                                                                                    |  |  |
| 1日目 前半 3時間 | 1                                         | ・Arduino 互換ボード                                                    | Arduino を使うための最小限必要な機材を準備する。<br>USB Type-B<br>mini USB Type-B<br>Arduino uno Arduino nano Arduino Pro min Seeduino XIAO    |  |  |
|            | 2                                         | <ul> <li>開発環境整備</li> <li>「していた」</li> <li>・Arduino 初期設定</li> </ul> | ArduinoのWebページ(https://www.arduino.cc/)<br>統合開発環境(IDE)のダウンロード<br>COMドライバによるボード接続の確認<br>シリアルポートの選択                          |  |  |
|            | 3                                         | ・LED の点滅                                                          | <ファイルメニューからスケッチ例を選択><br>ボード選択:Pro Mini コンパイルと書込み<br>GPI013 のポートを制御<br>ブレッドボード、LED 配線                                       |  |  |
| 1日目 後半 4   | 4                                         | ・スイッチ入力                                                           | <ファイルメニューからスケッチ例を選択><br>シリアルボード転送レート設定(9600bps)<br>スイッチ押下データ値をシリアルボードで確認                                                   |  |  |
|            | 5                                         | ・プログラム作成                                                          | <ファイルメニューからスケッチ例を選択><br>スイッチ入力による LED 点灯制御<br>【練習課題】<br>スイッチ 2 個による LED(赤)と LED(青)を制御<br>【練習課題】<br>フローチャート作成<br>スイッチのトグル動作 |  |  |
|            | 6                                         | • PWM 制御                                                          | <ファイルメニューからスケッチ例を選択><br>フェードイン/フェードアウトによる LED 点灯<br>サーボモータ制御、DC モータ回転制御                                                    |  |  |
| 時間         | 7                                         | ・プログラム作成                                                          | 【練習課題】<br>DC モータ応用(弱、中。強風スイッチ扇風機)<br>【練習課題】<br>サーボモータによる置台の位置制御                                                            |  |  |
|            |                                           |                                                                   |                                                                                                    |  |  |

|             |    | 項目                       | 学習内容                                                                                            |
|-------------|----|--------------------------|-------------------------------------------------------------------------------------------------|
| 2日目 前半 3時間  | 8  | ・センサー使い方<br>i2C ポート入力    | i2C インターフェース<br>ADT7410 センサーを使って<br>温度を測定しシリアルボードに表示                                            |
|             | 9  | ・プログラム作成                 | 【練習課題】<br>ADT7410 センサーによる室温測定<br>温度によって LED を緑〜黄〜赤と色を変化させる<br>35℃を超えたら空冷用 DC モータ動作              |
|             | 10 | ・センサー使い方<br>アナログ入力       | アナログ入力ポート<br>シャープ製 赤外線近接センサー GP2Y0A21YK0F を使って<br>10cm~80cmまでの障害物距離を測定し表示                       |
| 2日目後半       | 11 | ・数値の表示<br>7 セグメント表示器     | 2 桁数値の表示<br>7 セグメント表示器を使って 0~99 までの数字を表示する<br>ADT7410 センサーによる室温測定結果<br>7 セグメント表示器に室温を表示する       |
|             | 12 | ・圧電スピーカー<br>・自作関数定義      | <ul> <li>圧電スピーカーを使って音階を表現する</li> <li>関数定義(ドレミファソラシド)</li> <li>【練習課題】</li> <li>メロディ演奏</li> </ul> |
| 4<br>時<br>間 | 13 | ・アナログセンサー                | 圧力測定結果のランク表示                                                                                    |
|             |    | ・LED テープを使った<br>イルミネーション | 60 個のフルカラーLED を制御                                                                               |